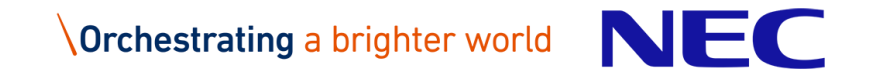

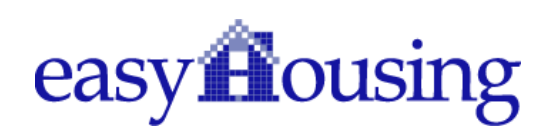

# easyHousing

# 環境設定・操作マニュアル

Ver 2.3 2017年9月12日

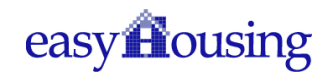

# 目次

| 1 | はし  | じめに                                              | . 5 |
|---|-----|--------------------------------------------------|-----|
| 2 | イ:  | ンターネットエクスプローラの設定                                 | . 8 |
| 3 | Mic | crosoft Edge の設定                                 | 15  |
| 4 | 必要  | 要ソフトウェアのセットアップ                                   | 16  |
|   | 4.1 | Adobe Acrobat Reader DC のインストール                  | 16  |
|   | 4.2 | Adobe Acrobat Reader DC の関連付け設定 (対象:Windows 8.1) | 17  |
|   | 4.3 | Adobe Acrobat Reader DC の関連付け設定 (対象:Windows 10)  | 18  |
| 5 | 電   | 子証明書の確認                                          | 19  |
|   | 5.1 | 電子証明書メンテナンス画面を開く                                 | 20  |
|   | 5.2 | 電子証明書の確認                                         | 22  |
|   | 5.3 | 電子証明書有効期限について                                    | 23  |
| 袹 | 腚   |                                                  | 24  |
|   | 困つ  | たときは?                                            | 24  |
|   | IME | 入力モード切替通知について(対象 OS windows10)                   | 29  |

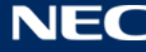

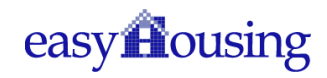

# 改版履歴

| 版作成日                |            | 内容                                      |  |  |  |
|---------------------|------------|-----------------------------------------|--|--|--|
| 初版 2013/11/12       |            | 新規作成                                    |  |  |  |
| 1.1                 | 2013/11/20 | 補足3 困ったときは?                             |  |  |  |
|                     |            | ・拡張保護モードの記載を追加                          |  |  |  |
| 1.2 2014/2/5        |            | 2. インターネットエクスプローラの設定                    |  |  |  |
|                     |            | ・Internet Explorer 11の記載を追加             |  |  |  |
|                     |            | 補足3 困ったときは?                             |  |  |  |
|                     |            | ・拡張保護モードについて、記載を追加                      |  |  |  |
| 1.3                 | 2014/3/3   | 4.2 電子証明書の登録                            |  |  |  |
|                     |            | ・証明書ファイル名の説明を追加                         |  |  |  |
| 1.4                 | 2014/7/29  | 4.1 easyHousing(管理サイト)へのログイン            |  |  |  |
|                     |            | ・会社コードと、管理者ユーザーのログイン ID・パスワードについての説     |  |  |  |
|                     |            | 明を追加                                    |  |  |  |
| 1.5                 | 2014/12/3  | 2. クライアントチェックツール V3 の必須設定項目にあわせ、IE 設定手順 |  |  |  |
|                     |            | を見直し                                    |  |  |  |
|                     |            | 4 電子証明書登録・確認手順の変更                       |  |  |  |
|                     |            | ・補足1 権限マスタ操作手順の削除                       |  |  |  |
| 1.6 2015/1/28 4-1-④ |            | 4-1-④                                   |  |  |  |
|                     |            | ・証明書メンテ画面の画像を未登録の画面に差し替え                |  |  |  |
|                     |            | 4.2、4.3 手順の誤りを修正                        |  |  |  |
|                     |            | ・電子証明書の登録→電子証明書の確認の手順に修正                |  |  |  |
| 1.7                 | 2015/7/1   | 2.インターネットエクスプローラの設定                     |  |  |  |
|                     |            | Internet Explorer6 の記述を削除               |  |  |  |
|                     |            | 4.電子証明書の確認                              |  |  |  |
|                     |            | easyHousing 申請フロー変更にあわせ、電子証明書預かりの登録作業手順 |  |  |  |
|                     |            | を削除し、確認手順のみに修正                          |  |  |  |
| 1.8 2015/8/17       |            | 2.インターネットエクスプローラの設定                     |  |  |  |
|                     |            | ・設定手順の修正                                |  |  |  |
|                     |            | 3.1 Adobe Reader のインストール                |  |  |  |
|                     |            | ・Windows XP の記述を削除                      |  |  |  |
|                     |            | 補足 困ったときは?                              |  |  |  |
|                     |            | ・Internet Explorer7 の記述を削除              |  |  |  |
|                     |            | 4 電子証明書の確認                              |  |  |  |

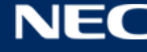

2

# easyflousing

|     |            | ・電子証明書用パスワード (PINコード) はがき仕様変更のため、はがき              |  |  |
|-----|------------|---------------------------------------------------|--|--|
|     |            | 画像差替え                                             |  |  |
| 1.9 | 2015/11/30 | 1 はじめに                                            |  |  |
|     |            | ・Windows10 InternetExplorer/MicrosoftEdge 起動手順を追加 |  |  |
|     |            | 3 「Microsoft Edge の設定」を新規追加                       |  |  |
|     |            | ・上記に伴い、3,4章を4,5章に変更                               |  |  |
|     |            | 4.1 Adobe Reader のインストール(対象 : Windows 7)          |  |  |
|     |            | ・Windows10記述追加                                    |  |  |
|     |            | 4.2 Adobe Reader のインストール(対象: Windows Vista)       |  |  |
|     |            | ・Adobe Reader X サポート終了に伴い項目削除                     |  |  |
|     |            | 4.3 Reader について(対象: Windows 8, 8.1)               |  |  |
|     |            | ・見出し番号を 3.3⇒3.2 に変更                               |  |  |
|     |            | 5.2 電子証明書の確認                                      |  |  |
|     |            | ・拡張子の大文字小文字についての説明を追記                             |  |  |
|     |            | 補足 困ったときは?                                        |  |  |
|     |            | ・Windows10 記述追加                                   |  |  |
| 2.0 | 2016/1/13  | はじめに                                              |  |  |
|     |            | ・インターネットエクスプローラサポートポリシーを追加                        |  |  |
|     |            | 2 インターネットエクスプローラの設定                               |  |  |
|     |            | ・IE11 以前の画像・表記を削除                                 |  |  |
|     |            | 4.1 Adobe Reader のインストール(対象: Windows 7, 10)       |  |  |
|     |            | ・Adobe Reader DC の記述を追加                           |  |  |
|     |            | 4.2 Reader について(対象: Windows 8.1)                  |  |  |
|     |            | ・Winodws8 の表記を削除                                  |  |  |
|     |            | 5 電子証明書の確認                                        |  |  |
|     |            | ・「注意」を削除                                          |  |  |
|     |            | 5.1 電子証明書メンテナンス画面を開く                              |  |  |
|     |            | ・画像を差し替え                                          |  |  |
|     |            | 5.2 電子証明書の確認                                      |  |  |
|     |            | ・画像を差し替え                                          |  |  |
|     |            | 5.3 電子証明書有効期限について                                 |  |  |
|     |            | ・画像を差し替え                                          |  |  |
|     |            | ・(2)easyHousing 画面左上アイコン表示の場合:                    |  |  |
|     |            | ⇒アイコン表示廃止に伴い、項目削除                                 |  |  |
|     |            | 補足 困ったときは?                                        |  |  |

3

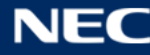

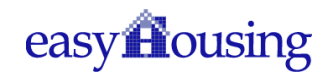

|     |            | ・IE11 以前の画像・表記を削除                                      |  |  |  |
|-----|------------|--------------------------------------------------------|--|--|--|
| 2.1 | 2016/9/30  | 1 はじめに                                                 |  |  |  |
|     |            | ・Windows10 IE/Edge 起動手順の画像差し替え                         |  |  |  |
|     |            | 4.3 Microsoft Edge について                                |  |  |  |
|     |            | ・項目新規追加                                                |  |  |  |
|     |            | 5、5.2 電子証明書の確認                                         |  |  |  |
|     |            | ・PIN はがき画像差し替え                                         |  |  |  |
| 2.2 | 2017/05/15 | フォーマットの修正                                              |  |  |  |
|     |            | 2 インターネットエクスプローラの設定                                    |  |  |  |
|     |            | ・ポップアップブロック設定を追加                                       |  |  |  |
|     |            | 補足 困ったときは?                                             |  |  |  |
|     |            | ・ポップアップブロック設定の削除                                       |  |  |  |
|     |            | ・補足 IME 入力モード切替通知について(対象 OS windows10)を追加              |  |  |  |
| 2.3 | 2017/09/12 | Adobe Acrobat Reader DC についての記載を修正                     |  |  |  |
|     |            | ・4.1 Adobe Acrobat Reader DC のインストール                   |  |  |  |
|     |            | ・4.2 Adobe Acrobat Reader DC の関連付け設定(対象: Windows 8.1)  |  |  |  |
|     |            | ・4.3 Adobe Acrobat Reader DC の関連付け設定 (対象 : Windows 10) |  |  |  |
|     |            |                                                        |  |  |  |
|     |            | ヘッダーに章名を表示                                             |  |  |  |

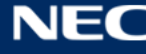

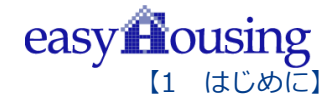

# 1 はじめに

このマニュアルは、本サービス利用にあたり事前に準備が必要な項目を説明します。

- ・インターネットエクスプローラの設定
- ・必要ソフトウェアのセットアップ
- ・電子証明書登録情報の確認手順

※Internet Explorer(以降 IE)につきましては、マイクロソフト社の IE サポートポリシーに従い、 ご利用 OS の最新バージョンとなる IE11 をご利用いただくことを前提としています。

※※Windows10 に関しましては、「Internet Explorer/Microsoft Edge」共に動作確認を行っておりますが、 easyHousing ご利用に際しましては「Internet Explorer」を推奨ブラウザとしており、本マニュアルも 「Internet Explorer」での設定手順を中心にご説明しています。

#### Windows10: InternetExplorer 起動手順

① Windows ボタンをクリック

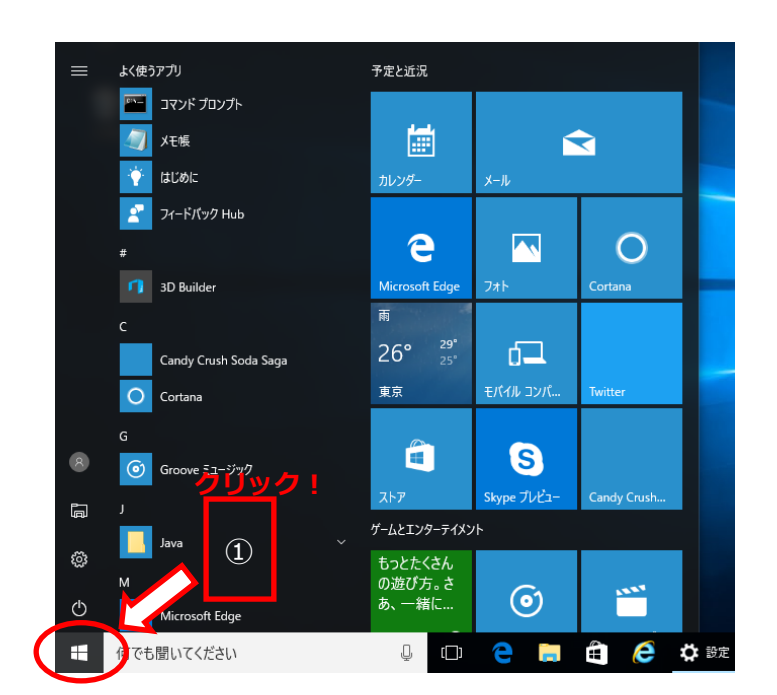

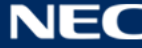

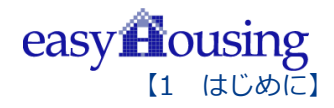

② 「Windows アクセサリ」⇒「InternetExplorer」を選択します

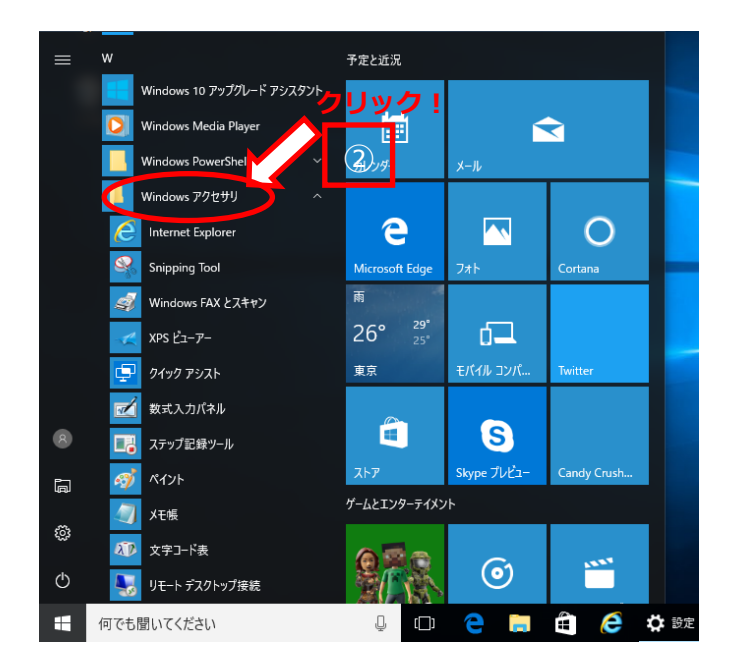

#### Windows10: MicrosoftEdge 起動手順

① Windows ボタンをクリック

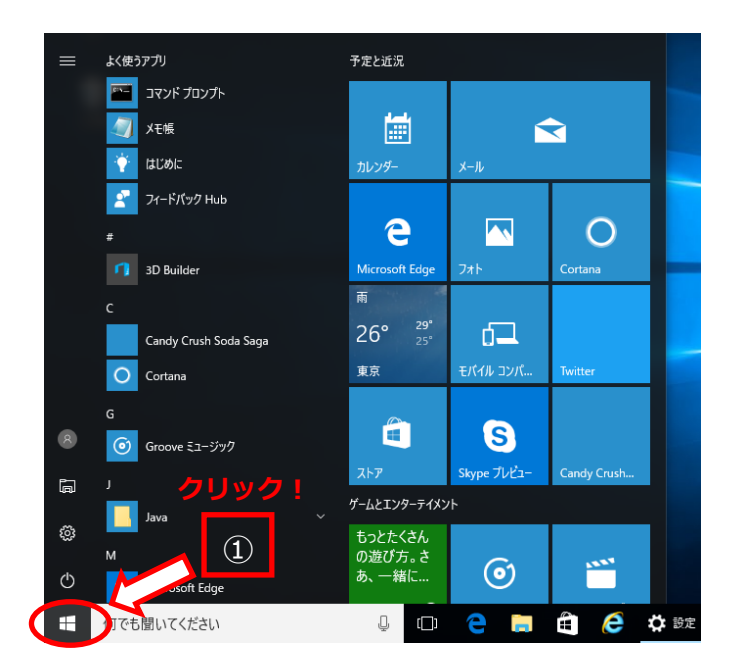

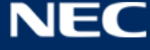

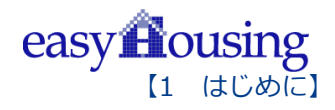

② 「Microsoft Edge」を選択します

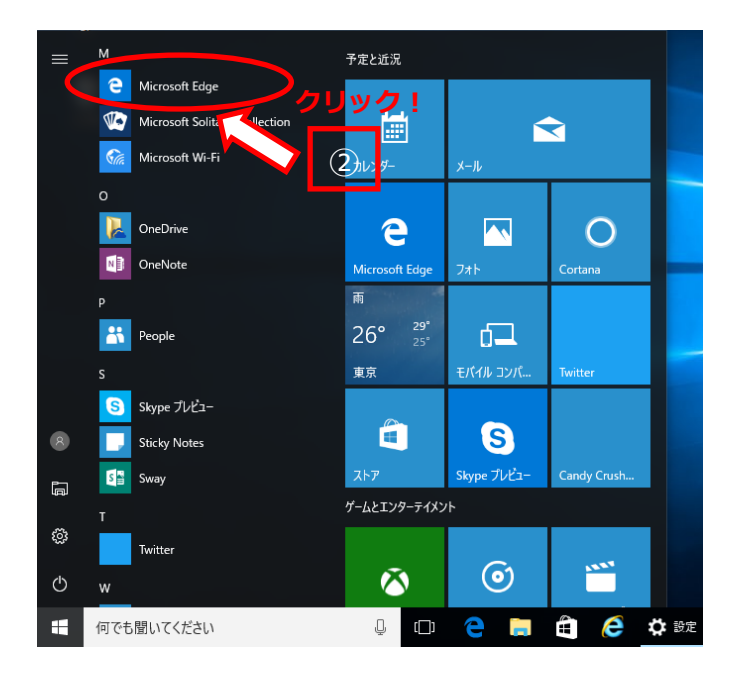

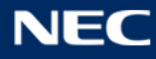

# 2 インターネットエクスプローラの設定

本サービスでは以下の設定を推奨しますが、

セキュリティレベルの変更は、お客様のご判断のもとに自己責任で行ってください。

- ① メニューバーの【ツール】- 【インターネットオプション】を開きます。
  - (【ツール】が表示されていない場合は、キーボードの Alt キーを押下すると表示されます)

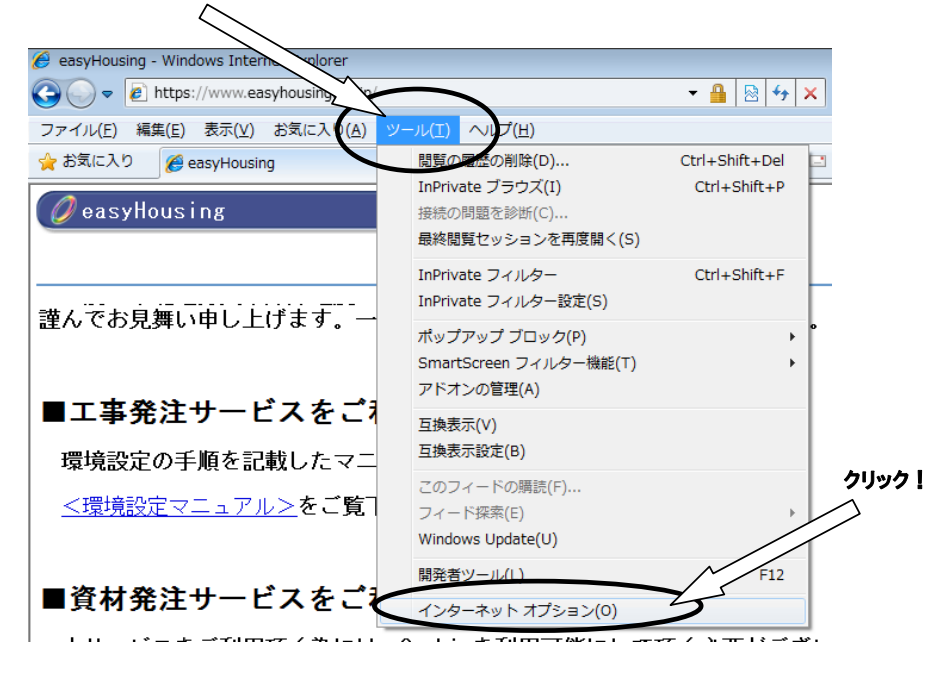

8

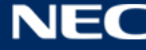

#### ② 信頼済みサイトの設定をします。

1.「セキュリティ」タブ→「信頼済みサイト」の順に選択し、『サイト』ボタンをクリックしてください。

| インターネット オプション                                                                                                  | 8            | 23           |
|----------------------------------------------------------------------------------------------------|--------------|--------------|
| 全般 セキュリティ ライバシー コンテンツ 接続 プログラム 詳細設定                                                                            |              |              |
| ねた。リティシマテカキテキたけが両するいり、たい路切りてください。                                                                              |              |              |
|                                                                                                    |              | *            |
| インターネット ローカル イントラ (シー 信頼済みサイト) 制限付きサイ                                                                          | ٢            | E            |
| 信頼済みサイト                                                                                                    | L/c)         | *            |
| このゾーンには、コンピューターやファイルル<br>と信頼している Web サイトが含まれてい                                                                 | N <u>S</u> ) |              |
| このゾーンに履「信頼済みサイト」を選                                                                                             |              |              |
| このゾーンのセキュリティー このゾーンで許可され 択する                                                                                   |              |              |
| ● ● ● ● ● ● ● ● ● ● ● ● ● ● ● ● ● ● ●                                                                          |              |              |
| <ul> <li>- ほとんどのコンテンツが警告なしにダウンロードされ実行されま</li> <li>- すべてのアウティブ コンテンツが実行できます</li> <li>- サイトを無条件に信頼します</li> </ul> | す            |              |
|                                                                                                    |              |              |
|                                                                                                    | ベル(D)        |              |
| 4\(0)\-\%KT#0)\\MU,\T*9F4                                                                                      | <u>ର(R)</u>  |              |
| OK キャンセル                                                                                                    | 適用(          | ( <u>A</u> ) |

2.「この Web サイトをゾーンに追加する」に「https://www.easyhousing.ne.jp/」と入力し、 「追加」ボタンをクリックしてください。

| 信頼済みサイト                                                                  |
|--------------------------------------------------------------------------|
| このゾーンの Web サイトの追加と削除ができます。このゾーンの Web サイトす<br>べてに、ゾーンのセキュリティ設定が適用されます。    |
| この Web サイトなソーン(ご追加する(D):<br>https://www.easyhousing.ne.jp/<br>Web サイトない。 |
| web ர1 K(w):                                                             |
| ■ このゾーンのサイトにはすべてサーバーの確認 (https:) を必要とする(S)                               |
| 開じる(C)                                                                   |

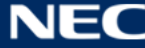

3. 「Web サイト」に「https://www.easyhousing.ne.jp」が追加されたことを確認し、「閉じる」ボタンを クリックしてください。

| 信頼済みサイト                                                   | x               |
|-----------------------------------------------------------|-----------------|
| このゾーンの Web サイトの追加と削除ができます。このソ<br>べてに、ゾーンのセキュリティ設定が適用されます。 | /ーンの Web サイトす   |
| この Web サイトをゾーン(こ追加する( <u>D</u> ):                         |                 |
|                                                           | 追加( <u>A</u> )  |
| Web サイト( <u>W</u> ):                                      |                 |
| https://www.easyhousing.ne.jp                             | 削除( <u>R</u> )  |
|                                                           |                 |
|                                                           |                 |
| □ このゾーンのサイトにはすべてサーバーの確認 (https:)を必要と                      | する( <u>S</u> )  |
|                                                           |                 |
|                                                           | 開じる( <u>C</u> ) |
|                                                           |                 |

③ [全般] タブを選択し、『閲覧の履歴』の『設定』ボタンをクリックしてください。

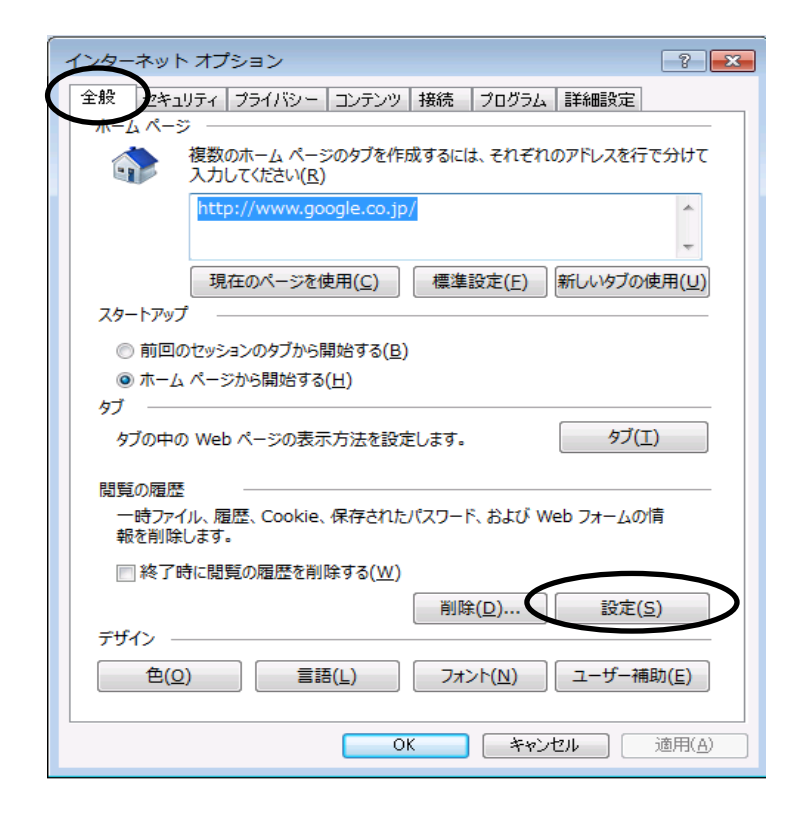

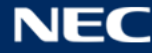

- ④「インターネットー時ファイルと履歴の設定」
  - ●保存しているページの新しいバージョンの確認
    - →「Web サイトを表示するたびに確認する」にチェックし、「OK」ボタンをクリックします。

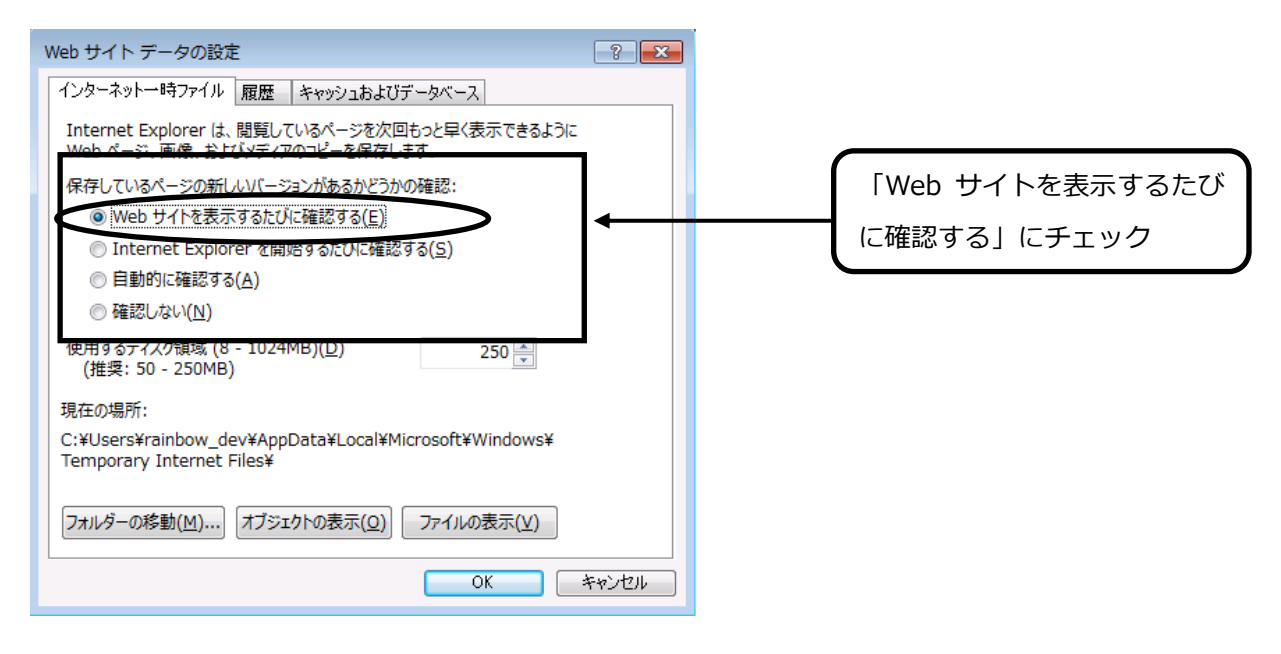

### ⑤ [全般] で、タブの「タブ」ボタンをクリックします。

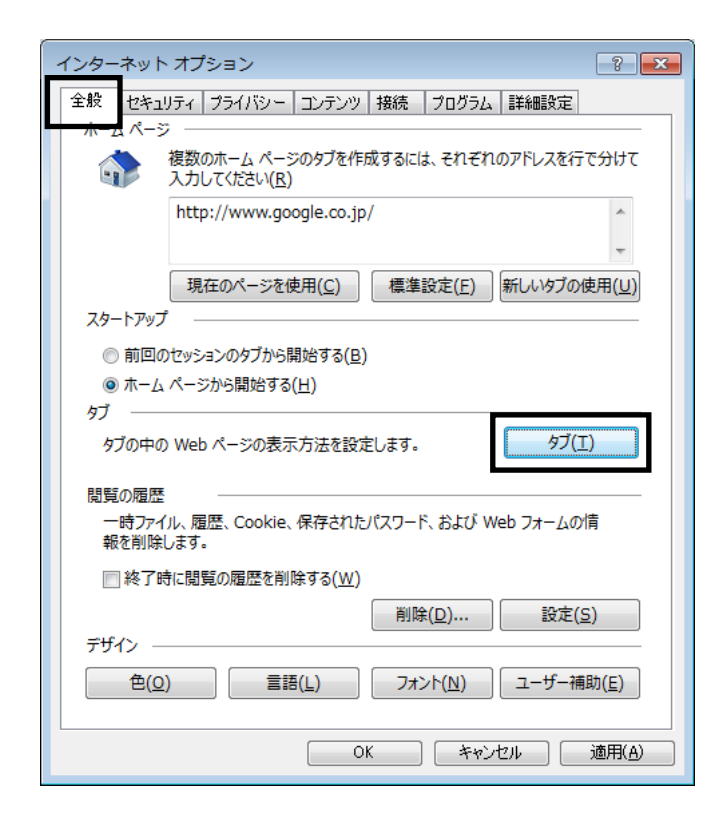

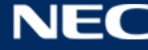

⑥ 「ポップアップの発生時」で、「ポップアップを開く方法を Internet Explorer で自動的に判定 する」に変更します。

| タブ ブラウズの設定                                    |  |  |  |  |
|-----------------------------------------------|--|--|--|--|
| ねゴ ゴラウス                                       |  |  |  |  |
| ■ 複数のタブを閉じるときにメッセージを表示する(W)                   |  |  |  |  |
| 新しいタブの作成時には常に新しいタブへ移動する(A)                    |  |  |  |  |
|                                               |  |  |  |  |
| 📃 タブ グループを有効にする*(G)                           |  |  |  |  |
| ☑ 新しいタブは現在のタブの隣に開く                            |  |  |  |  |
| ■ Internet Explorer の開始時は最初のホーム ページだけを開く(E)   |  |  |  |  |
| 新しいタブを開いたときに表示するページ:                          |  |  |  |  |
| 新しいタブ ページ                                     |  |  |  |  |
| ポップアップの発生時:                                   |  |  |  |  |
| ◎ ポップアップを開く方法を Internet Explorer で自動的に判定する(I) |  |  |  |  |
| ○ 常に新しいウィンドウでポップアップを開く( <u>W</u> )            |  |  |  |  |
| ○ 常に新しいタブでポップアップを開く(工)                        |  |  |  |  |
| 他のプログラムからのリンクを開く方法:                           |  |  |  |  |
| ○ 新しいワインドワ(0)                                 |  |  |  |  |
|                                               |  |  |  |  |
|                                               |  |  |  |  |
| * コノビューターの時距野川気に有知れてなります                      |  |  |  |  |
| 既定値に戻す( <u>R</u> ) OK キャンセル                   |  |  |  |  |

⑦ [プライバシー] タブを選択し、「ポップアップブロック」の「設定」ボタンをクリックしてください。

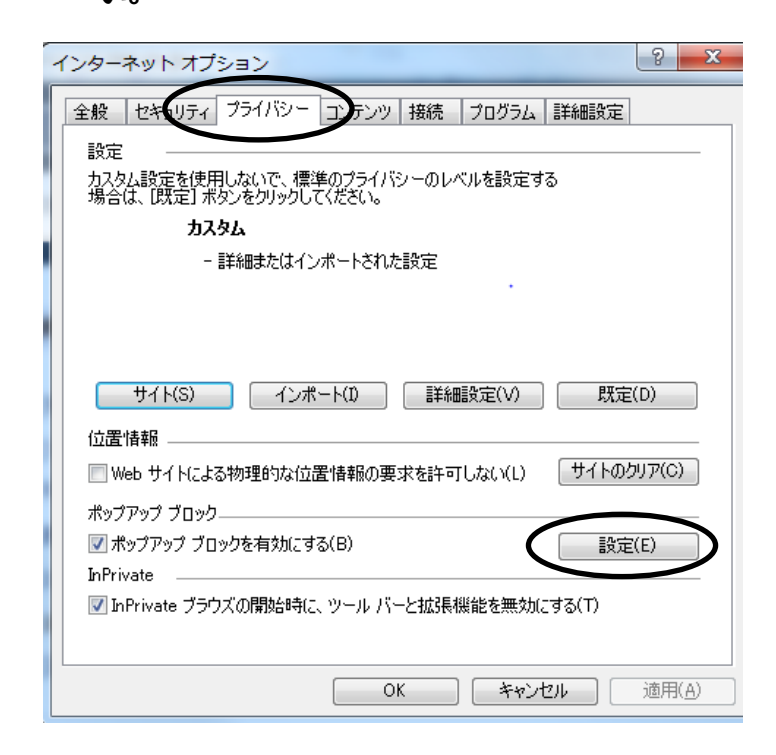

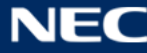

「許可する Web サイトのアドレス」 に、「www.easyhousing.ne.jp」 を入力し、「追加」 ボタン (8) をクリックします。

| ポップアップ ブロックの設定                                                                                                    | www.easyhousing.ne.jp<br>を入力 |
|----------------------------------------------------------------------------------------------------|------------------------------|
| 道加(A)           計可されたサイト(S):                『印除(R)                 ずべて育叩除(E)                                                                                                    |                              |
| 通知とブロック レベル:<br>⑦ ポップアップのブロック時(こ音を鳴らす(P)<br>⑦ ポップアップのブロック時(こ音を鳴らす(P)<br>⑦ ポップアックのブロック時(こ音を鳴らす(P)<br>⑦ ポップアックのブロック時(こう違知)バーを表示する(N)<br>ブロック レベル(B):<br>中: (ほとんどの自動ポップアップをブロックする ▼<br><u>ポップアップ ブロックの詳細</u><br>閉じる(C) |                              |

「許可されたサイト」に「www.easyhousing.ne.jp」が追加されたことを確認し、「閉じる」 ボ 9 タンをクリックします。

| 現在ポップアップはブロックされています。下の<br>の Web サイトのポップアップを許可できます。 | )一覧にサイトを追加することにより、特定<br>, |
|----------------------------------------------------|---------------------------|
| 許可する Web サイトのアドレス(W):                              |                           |
| 1                                                  | 〔 〕 追加(A)                 |
| 許可されたサイト(S):                                       |                           |
| www.easyhousing.ne.jp                              |                           |
|                                                    | オペア賞服金(F)                 |
|                                                    | a contraction             |
|                                                    |                           |
|                                                    |                           |
|                                                    |                           |
|                                                    |                           |
| - 通知とブロック レベル:                                     |                           |
| ✓ ポップアップのブロック時に音を鳴らす(P)                            |                           |
|                                                    |                           |
| 📝 ポップアップのブロック時に通知バーを表示する(N)                        |                           |
| ✓ ポップアップのブロック時に通知バーを表示する(N)<br>ブロックレベル(B):         |                           |

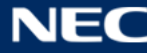

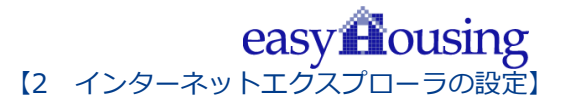

⑩ [詳細設定] タブを選択し、「暗号化されたページをディスクに保存しない」にチェックがあった場

合はチェックを外します。

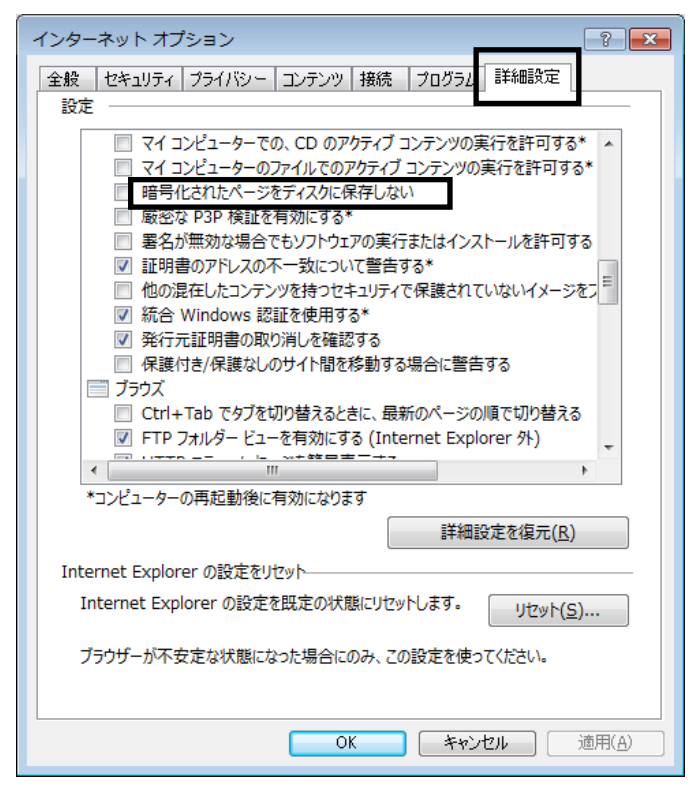

① 『OK』ボタンクリックで画面を閉じ、設定は終了です。

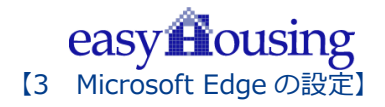

## 3 Microsoft Edge の設定

本サービスでは以下の設定(<u>https://www.easyhousing.ne.jp</u>/のポップアップ許可)を推奨しますが、 セキュリティレベルの変更は、お客様のご判断のもとに自己責任で行ってください。

①Microsoft Edge を起動し「https://www.easyhousing.ne.jp/」を開きます。

②「ログイン画面」ボタンを押下しないまま数秒待つと以下の画像中の□で囲った部分にポップアップブロックのメッセージが表示されます。

| 🔐 easyHousing 🛛 🕹                                                                                                    | +                                                          |                        |          | -  |      | ×          |
|----------------------------------------------------------------------------------------------------|------------------------------------------------------------|------------------------|----------|----|------|------------|
| $\leftrightarrow$ $\rightarrow$ O  A                                                                                                    | easyhousing.ne.jp                                          | □ ☆                    | <u> </u> | 1  | ٩    |            |
| 🥖 easyHousing                                                                                                    |                                                            |                        |          |    |      |            |
|                                                                                                    |                                                            |                        |          |    | ログイン | 画面         |
| ■easyHousingサー<br>現在正常に稼働の                                                                                                    | <b>ビス状況</b><br><b>Pです。</b> (サービス状況自動応答ダイアル: <u>0120-20</u> | - <u>-2334</u> )(フリーダイ | アル)      |    |      |            |
| ■easyHousingサ―<br>(最終更新日 : 201                                                                                                    | ビスWindows Vistaサポート終了のお知<br>5/11/11)                       | らせ                     |          |    |      | Â          |
| 2015年11月18日(水)をもって、Adobe Reader Xのサポートが終了します。(*1)<br>また、後継バージョンであるAdobe Reader XIは、Windows Vistaをサポートしておりません。(*2)<br>このため、easyHousingでもWindows Vistaのサポートを終了することをお知らせしたします。                   |                                                            |                        |          |    |      |            |
| なお、サポート終了後もWindows Vistaは継続してご利用いただけますが、<br>環境起因の動作不正に関するお問合せの場合、サポート対象環境への移行を回答とさせていただく<br>場合がありますので予めご了承願います。                                                                               |                                                            |                        |          |    |      |            |
| ※現在、「Windows Vista」をご利用のお客様は、サポート対象環境への移行をご検討願います。                                                                                                    |                                                            |                        |          |    |      |            |
| (*1) 参考:[Adobe acrobat Xサポート終了]<br>http://www.adobe.com/jp/information/acrobat/endsupport.html<br>https://helpx.adobe.com/jp/x-productkb/policy-pricing/system-requirements-adobe-reader.html |                                                            |                        |          |    |      |            |
| (*2) Adobe Reader XIII, Wi                                                                                                    | indows Vistaへのインストールは可能ですが、サポートはされていませ、                    | ho                     |          |    |      |            |
| Microsoft Edge は、*.ea                                                                                                    | syhousing.ne.jp からのポップアップをプロックしました。                        | 一度のみ許可                 | 常に       | 許可 | ×    | <b>(</b> ) |

③「常に許可」を押下していただく事で、次回からポップアップブロックされる 事が無くなります。

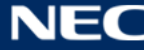

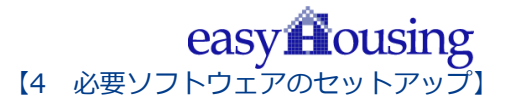

# 4 必要ソフトウェアのセットアップ

- インストール作業を開始する前に、インストール操作での留意点は以下の通りです。
- (1)すべてのアプリケーションを終了してください
- (2)インストール中に電源を切らないでください
- (3)Administrator 権限が無い場合、Administrator 権限を付与するか、

Administrator 権限を持つ他のユーザーからのインストールが必要です

#### 4.1 Adobe Acrobat Reader DC のインストール

インストール手順については、こちらの URL をご覧ください。

https://helpx.adobe.com/jp/acrobat/kb/cq04131024.html

※URLは、Adobe社の都合により変更になることがございます

上記 URL 内にある、「B. Windows 版 Acrobat Reader DC のインストール」の手順通りにお進み下さい。 インストーラーは丸で囲ったリンクよりダウンロードをお願いいたします。

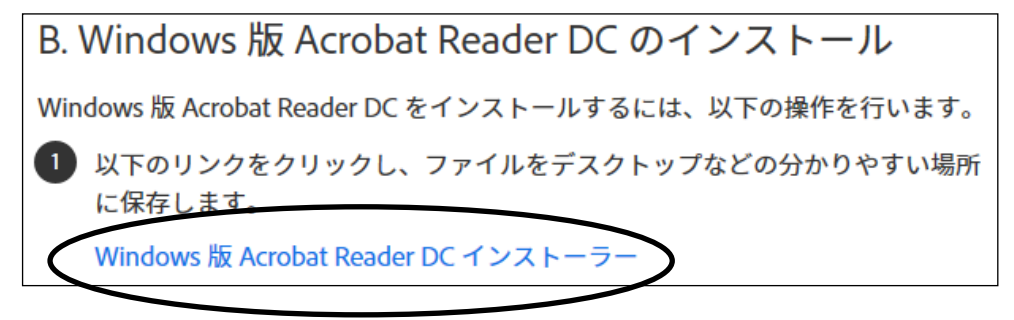

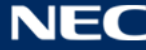

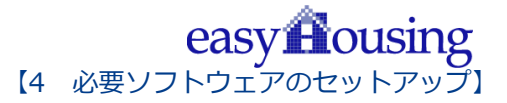

## 4.2 Adobe Acrobat Reader DCの関連付け設定 (対象: Windows 8.1)

Windows 8.1 で Adobe Acrobat Reader DC をインストール後、PDF ファイルを Adobe Acrobat Reader DC で開けない場合は、以下の設定をご確認下さい。

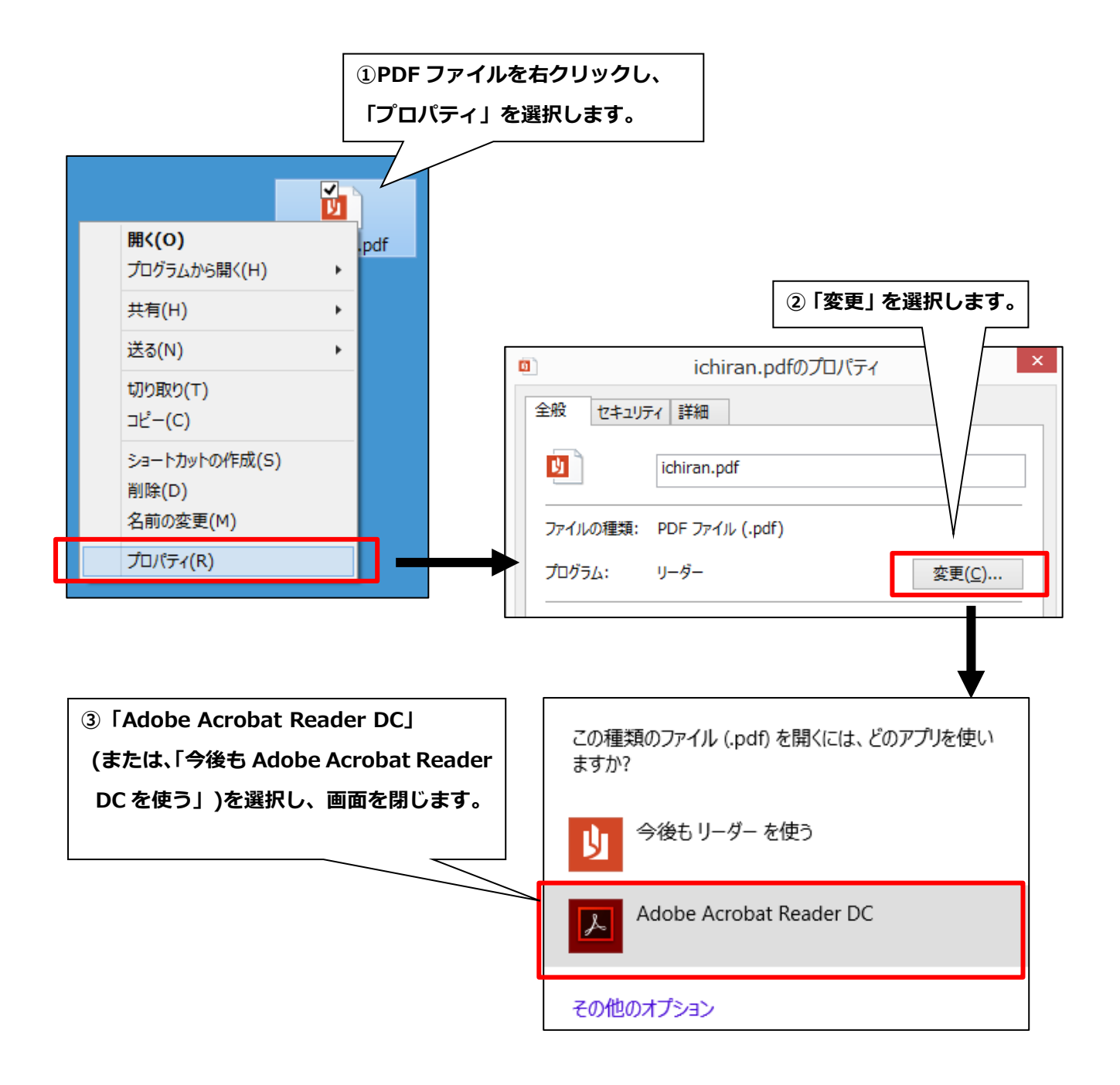

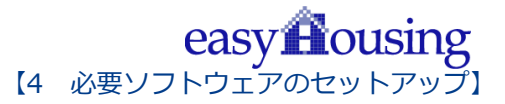

## 4.3 Adobe Acrobat Reader DCの関連付け設定 (対象: Windows 10)

Windows 10 で Adobe Acrobat Reader DC をインストール後、PDF ファイルを Adobe Acrobat Reader DC で開けない場合は、以下の設定をご確認下さい。

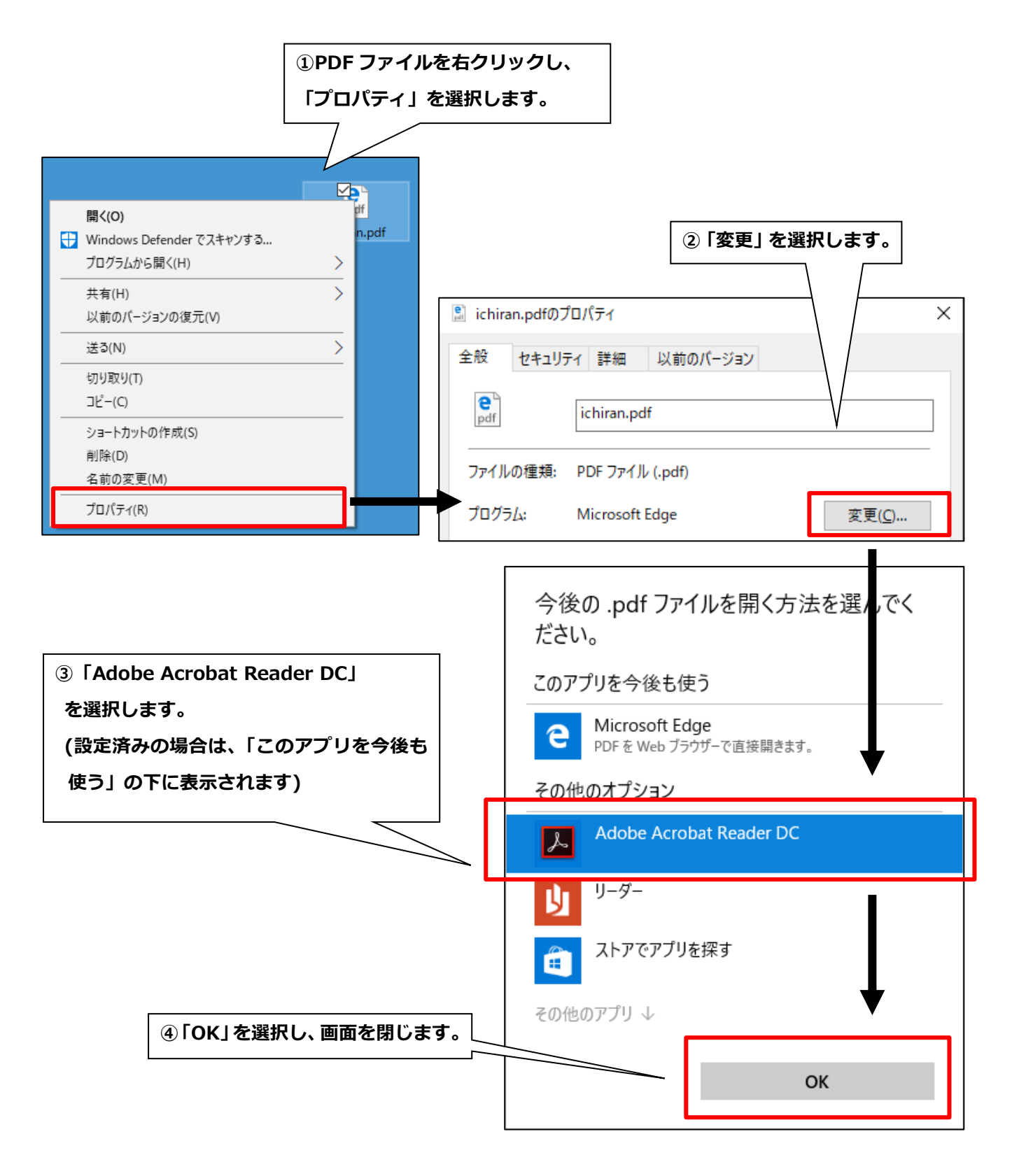

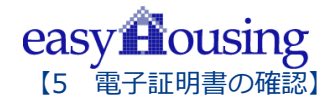

## 5 電子証明書の確認

この章では、easyHousingご利用前に必要な、電子証明書の確認の手順について説明します。

電子証明書の確認前に、以下の書類のご用意をお願いします。

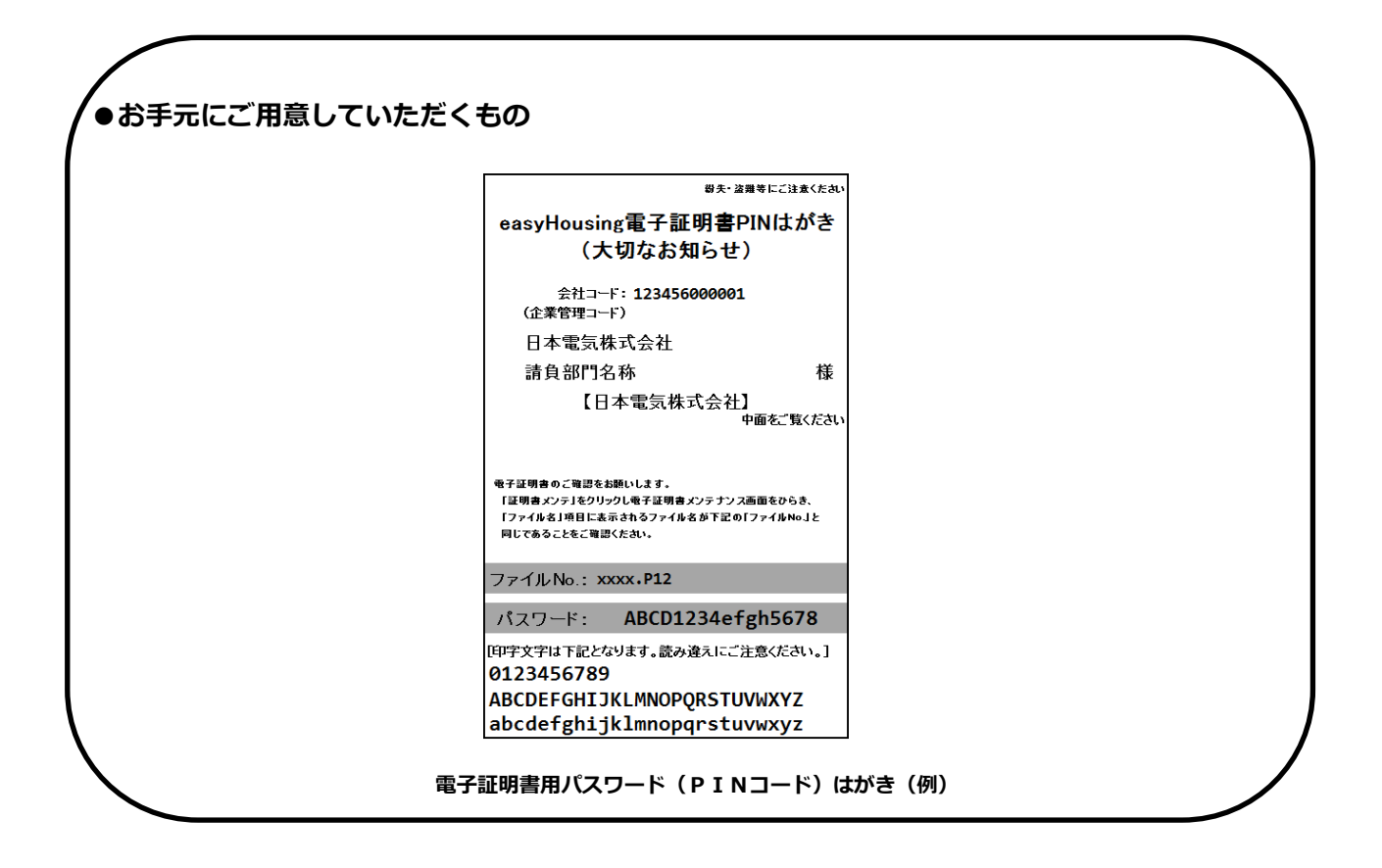

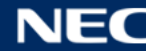

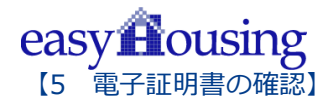

5.1 電子証明書メンテナンス画面を開く

- ① インターネットエクスプローラ (IE) を起動します。
- ② アドレスバーに easyHousing のURLを入力し、Enterキーを押下します。

| <easyhousing url=""></easyhousing>        |                    |
|-------------------------------------------|--------------------|
| https://www.easyhousing.ne.jp/            |                    |
|                                           | easyHousing のアドレスを |
| 🔗 easyHousing - Windows Internet Explorer | アドレスバーに入力します。      |
| CO CA https://www.easyhousing.ne.jp/      |                    |

③ easyHousing のログイン画面が開いたら、

- ・「会社コード(12 桁)」
- ・「ログインID」
- ・「パスワード」

以上の項目を入力し、『OK』ボタンをクリックします。

| Chttps://www.easyhousing.ne.jp/easyHousing - Windows Internet Explorer                                                                                                    |                                                                   |
|----------------------------------------------------------------------------------------------------|-------------------------------------------------------------------|
| easyHousing<br>Success of Your Future<br>Success of Your Future<br>Pdrue:<br>Pdrue:<br>P | 上から順に<br>「会社コード 12 桁」<br>「ログイン I D」<br>「パスワード」<br>を入力します <b>。</b> |
| ● 【編編済みサイト   保護モード: 無効 🍕 💌 💐 100% 💌 🖉                                                                                                    |                                                                   |

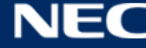

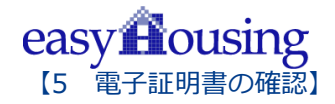

#### ④ 電子証明書メンテナンス画面を開く

easyHousing にログインし、画面左側にある「証明書メンテ」リンクをクリックすると、電子証明書 メンテナンス画面が表示されます。

| 2015/12/16 17:10<br>会社:日本電気株式会社<br>部門:諸負用部門名格<br>社員:管理者                                                                                                    |
|----------------------------------------------------------------------------------------------------|
| 2010/12/10 1500       2011/2010       2011/2010       2011/2010         2112       111       2011/2010       2011/2010       2011/2010         2112       111       111       111       111       111         2112       111       111       111       111       111         2113       111       111       111       111       111       111         2113       111       111       111       111       111       111       111       111       111       111       111       111       111       111       111       111       111       111       111       111       111       111       111       111       111       111       111       111       111       111       111       111       111       111       111       111       111       111       111       111       111       111       111       111       111       111       111       111       111       111       111       111       111       111       111       111       111       111       111       111       111       111       111       111       111       111       111       111       111       11 |
| LUZ       ● 読明書バスワード       ● 素式・・・・         LUZ       ● 読信負側業務メニュー       ● 表示条件人プリトック!         ● マスクタンテ       - 竹緒留次町       ● 未効源、削除消額明書データも含めて表示         - 竹緒留次町       ● 大効源、削除消額明書データも含めて表示           ・ ● マスクタンテ       - 竹緒留次町       ● 本電気体式会社 評価用企業         ・ ● 1       TEST       日本電気体式会社 評価用企業           ・ ● 大力日       ● 全球合           ・ ● 大力       ● 本電気体式会社 評価用企業           ・ ● 日本電気体式会社 評価用企業             ・ ● 対象件数 1件中 1 ~ 1 件を表示             ・ ● 1       1             ・ ● 対象件数 1件中 1 ~ 1 件を表示                                                                                                    |
| buz       ● 表示条件人/クリック!         ● マスタメノテ<br>- ゲ晶振変更<br>- ゲ晶振変更<br>- ゲ晶振変更<br>- ゲ晶振変更<br>- ゲ晶振変更<br>- ゲ晶振変更<br>- ゲーム       ● 表示条件人/クリック!<br>- 「自効期厚の一、失効凍、削除消益明書データも含めて表示<br>- 「日本電気味式会社」<br>- ケークス 操作!企業管理コード       ● 本電気味式会社<br>- ケークス 操作!企業管理コード       ● 企業名<br>- 部門名<br>- 和電気味式会社<br>- 部門名本<br>- 2014/02/27 14:10:02<br>- 2018/03/27 14:10:02<br>- 2018/03/27 14:10:02<br>- 2014/02/27 14:10:02<br>- 2014/02/27 14:10:02<br>- 2014/02/27 14:10:02<br>- 2014/02/27 14:10:02<br>                                                                                                    |
| 「有効超型PPPP」       失効系、削除済証明書データも含めて表示       再表示         ユーザ情報変更       アメングで、       アメングで、       再表示         2011/02/27       100・ステータス 操作[企業管理コード]       企業名       部門名       有効期限(係な)       有効期限(係な7)       失効日       副除日時 ファイル:         1       TEST       日本電気株式会社: 評価用企業       請負用部門名称       2014/02/27       14:10:02       2014/02/27       18:55:17       xxxx.P12         く          1       1       1       1       1       1       1       1       1       1       1       1       1       1       1       1       1       1       1       1       1       1       1       1       1       1       1       1       1       1       1       1       1       1       1       1       1       1       1       1       1       1       1       1       1       1       1       1       1       1       1       1       1       1       1       1       1       1       1       1       1       1       1       1       1       1       1       1       1       1       1       1       1       1       1       1       1                                                          |
|                                                                                                    |
| 1 TEST 日本電気株式会社 評価用企業 請負用部門名称 2014/02/27 14:10:02 2013/03/27 14:10:02 2014/02/27 18:55:17 ∞∞∞.P12                                                                                                    |
| 対象件数 1件中 1 ~ 1 件を表示 [1]                                                                                                    |
|                                                                                                    |
| 低 [ステータス] 凡例           管包:電子証明書有効(有効期間終了日まで60日以上)                                                                                                    |
| 黄色 : 電子証明書有効(有効期限終了日まで60日未満)<br>電子 電子証明書無効(有効期間外、または失効済、または削除済)<br>無色 : 電子証明書無効(有効化ボタンを押して、有効化して下さい)                                                                                                    |
|                                                                                                    |
|                                                                                                    |
| € 100% ◄                                                                                                    |

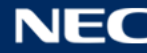

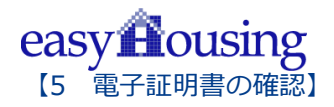

#### 5.2 電子証明書の確認

#### ①電子証明書が登録されている事を確認します。

「電子証明書用パスワード (**PINコード**)」はがきに記載されている「ファイルNo.」と、電子証明書 メンテナンス画面の「ファイル名」項目に表示されるファイル名が同じであることをご確認ください。

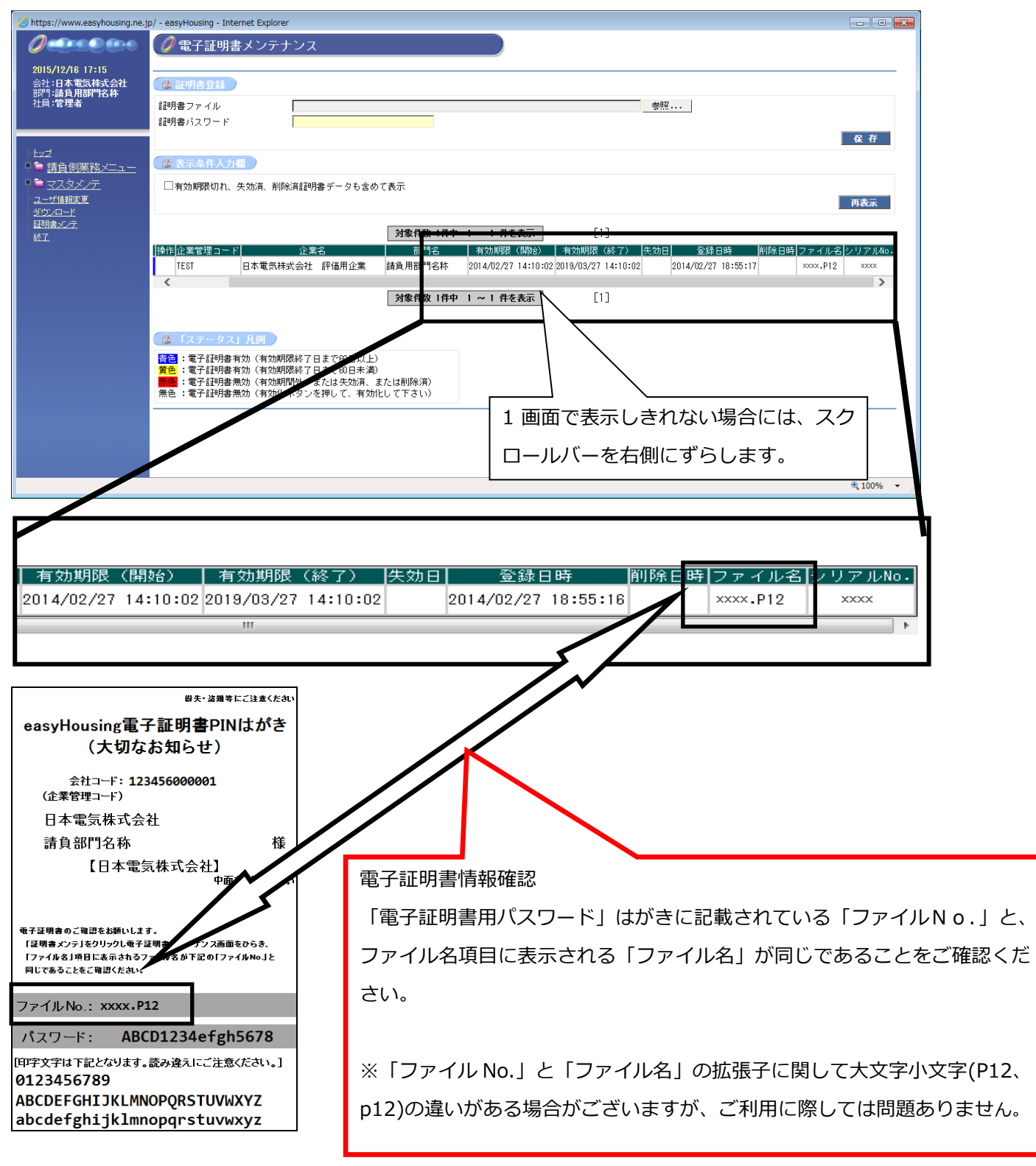

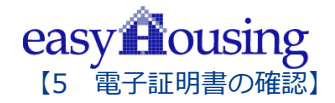

#### 5.3 電子証明書有効期限について

#### ① 電子証明書の有効期限

電子証明書には5年間の有効期間があるため、一定期間毎に更新※をする必要があります。 (証明書更新に関しては、easyHousing お申し込みの代表企業様へお問合せください) ※古い証明書を削除する作業は必要はありません。

#### ② 電子証明書の有効期限確認方法は、以下で確認する事ができます。

#### 電子証明書メンテナンス:

ステータス/有効期限(終了)からご確認いただけます。

#### 【ステータス一覧】

| 青色              | : 電子証明書有効 | (有効期限終了日まで 60 日以上)     |
|-----------------|-----------|------------------------|
| <mark>黄色</mark> | : 電子証明書有効 | (有効期限終了日まで 60 日未満)     |
| 赤色              | : 電子証明書無効 | (有効期間外、または失効済、または削除済)  |
| 無色              | : 電子証明書無効 | (有効化ボタンを押して、有効化してください) |

| https://www.easyhousing.ne.j                                       | p/ - easyHousing - Internet Explorer                                                                                                    |
|--------------------------------------------------------------------|----------------------------------------------------------------------------------------------------|
|                                                                    | 🧷 電子証明書メンテナンス                                                                                                    |
| 2015/12/16 17:10<br>会社:日本電気株式会社<br>部門:話負用部門名林<br>社員:管理者            | み 証明書音録             証明書ファイル             証明書ファイル             証明書ファイル             証明書ファイル             証明書ファイル             証明書ファイル             証明書ファイル             証明書ファイル             証明書ファイル             証明書ファイル             記明書             記明書             記明書             記目書             記目書             金照             記 |
| <u>とッゴ</u><br>● 請 <u>負側業務メニュー</u><br>● マスタメノテ<br>ユーザ維護変更<br>ダウンロード |                                                                                                    |
|                                                                    | <b>対象件数 1件中 1 ~ 1 件</b> を表示 [1]                                                                                                    |
|                                                                    |                                                                                                    |
|                                                                    | 対象件数 1件中 1 ~ 1 件を表示                                                                                                    |
|                                                                    |                                                                                                    |
|                                                                    | €,100% -                                                                                                    |

## 補足

#### 困ったときは?

前章までの設定を行った上で、本サービス利用時にエラーが発生した場合に補足で確認する項目を説明 します。

以下の①~⑥の手順にて、ご利用の PC の設定を確認してください。

① メニューバーの【ツール】- 【インターネットオプション】を開きます。

(【ツール】が表示されていない場合は、キーボードの Alt キーを押下すると表示されます)

🥖 easyHousing - Windows Intern volorer 🝷 🔒 😣 😽 🗙 🕒 🕞 🗢 🙋 https://www.easyhousing ファイル(E) 編集(E) 表示(V) お気に入り(A) プ(<u>H</u>) ~ 🖕 お気に入り 🛛 🌈 easyHousing 閲覧の電歴の削除(D)... Ctrl+Shift+Del -1 InPrivate ブラウズ(I) Ctrl+Shift+P 🕖 easyHousing 接続の問題を診断(C)... 最終閲覧セッションを再度開く(S) InPrivate フィルター Ctrl+Shift+F InPrivate フィルター設定(S) 謹んでお見舞い申し上げます。 ポップアップ ブロック(P) Þ SmartScreen フィルター機能(T) ۲ アドオンの管理(A) ■工事発注サービスをごれ 互换表示(V) 互换表示設定(B) 環境設定の手順を記載したマニ クリック! このフィードの購読(F)... <環境設定マニュアル>をご覧 フィード探索(E) Windows Update(U) 開発者ツール(1) F12 ■資材発注サービスをごと インターネット オプション(0) ، ، \_ ، ـ ـد . <del>مد</del> بر ۲۰۰ مر

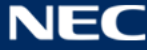

easy Housing

【補足】

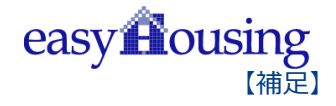

#### ② <インターネットオプション> 画面で、 [セキュリティ] タブを選択します。

「信頼済みサイト」を選択し、『レベルのカスタマイズ』ボタンをクリックしてください。

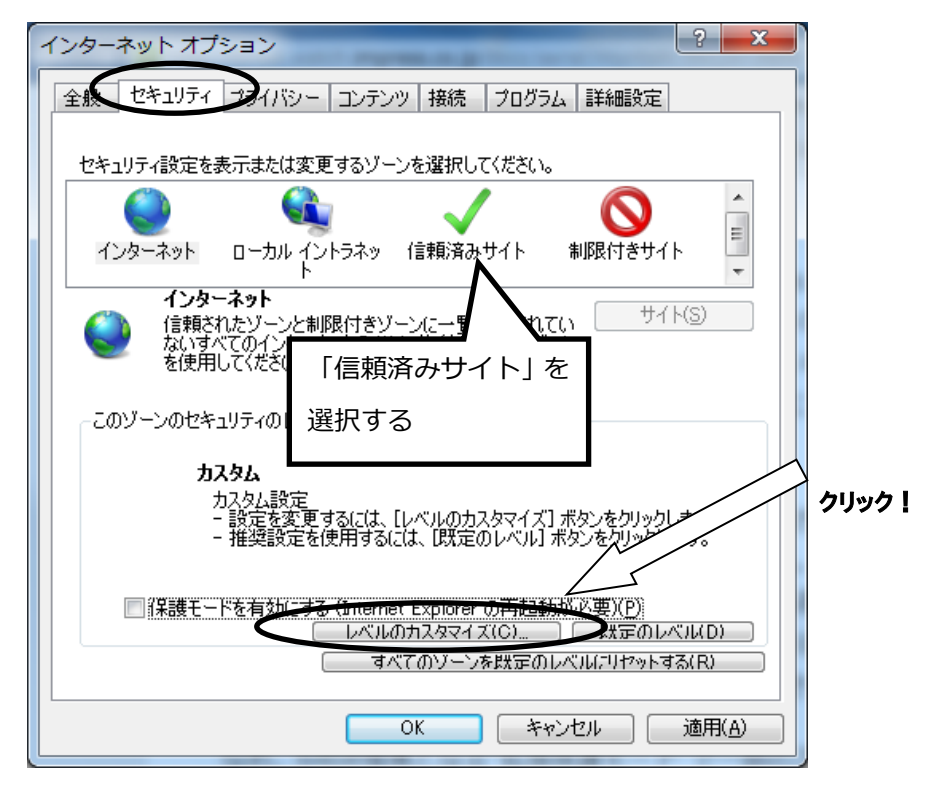

#### ③ <セキュリティの設定>画面が表示されます。

● ActiveX コントロールとプラグインの実行

→「有効にする」にチェックします。

| セキュリティ設定 - 信頼されたゾーン                                                                                                    |                                                  |
|----------------------------------------------------------------------------------------------------|--------------------------------------------------|
| 設定                                                                                                    |                                                  |
| <ul> <li>ActiveX コントロールとプラグインの実行</li> <li>ダイアログを表示する</li> <li>管理者の許可済み</li> <li>無効にする</li> <li>有効にする</li> <li>有効にする</li> </ul> | 「有効にする」を<br>チェック<br>*表示<br>ドメインにのみ許可する           |
| *コンピューターの再起動後に有効になります                                                                                                    |                                                  |
| カスタム設定のリセット<br>リセット先(B): 中(既定)                                                                                                    | <ul> <li>リセット(E)</li> <li>&gt;K キャンセル</li> </ul> |

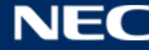

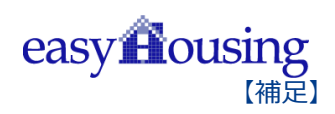

●スクリプトを実行しても安全だとマークされている ActiveX コントロールのスクリプトの実行

→「有効にする」にチェックします。

| セキュリティ設定 - 信頼されたソーン                                         |   |
|-------------------------------------------------------------|---|
| <ul> <li></li></ul>                                         | を |
| <ul> <li>         ・ ドロ・ドロ・・・・・・・・・・・・・・・・・・・・・・・・</li></ul> |   |
| ▲                                                           |   |
| カスタム設定のリセット<br>リセット先(E): 中(既定)                              |   |
| OK         キャンセル                                            |   |

●アクティブスクリプト

→「有効にする」にチェックします。

| セキュリティ設定 - 信頼されたソーン                                                                                                    | ×                |
|----------------------------------------------------------------------------------------------------|------------------|
| <ul> <li>アクティブスクリプト</li> <li>ダイアログを表示する</li> <li>無効にする</li> <li>有効にする</li> <li>有効にする</li> <li>有効にする</li> <li>有効にする</li> <li>スクリプトによる貼り付け処理の許可</li> <li>ダイアログを表示する</li> <li>無効にする</li> <li>有効にする</li> <li>有効にする</li> <li>有効にする</li> <li>有効にする</li> <li>有効にする</li> <li>有効にする</li> <li>有効にする</li> <li>有効にする</li> <li>有効にする</li> <li>有効にする</li> <li>有効にする</li> <li>有効にする</li> <li>有効にする</li> <li>有効にする</li> <li>有効にする</li> <li>有効にする</li> <li>有効にする</li> <li>有効にする</li> <li>有効にする</li> </ul> | 「有効にする」を<br>チェック |
|                                                                                                    | <b>F</b>         |
| リセット先(B): 中(既定)<br>OK<br>メ                                                                                                    | KE)              |

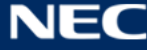

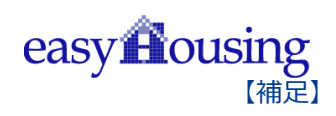

- ●アプリケーションと安全でないファイルの起動
  - →「有効にする」にチェックします。

| セキュリティ設定 - 信頼されたゾーン                               |          |
|---------------------------------------------------|----------|
| 設定                                                |          |
| アプリケーションと安全でないファイルの起動 アプリケーションと安全でないファイルの起動       | 「有効にする」を |
| <ul> <li>◎ タイアロクを表示する</li> <li>○ 無効にする</li> </ul> | チェック     |
|                                                   | テエック     |
| ○ 無効にする                                           | 0-000    |
| ◎ 有効にする □ サイズや/ご思いまい(こ) わいざいでも へいやうき 眼/ことをたすます    |          |
| □ サイスや12直の利服なしにスクリノトビリイントリを開たことを計すする              |          |
| ◎ 有効にする                                           |          |
| ● ダイン間でのテータ ソースのアクセス<br>● ダイアログを表示する              |          |
| ◎ 無効にする                                           |          |
|                                                   |          |
| <ul> <li>*</li></ul>                              | P        |
| カスタム設定のリセット                                       |          |
| リセット先(思): 中(既定) ↓                                 | נאר(E)   |
|                                                   |          |
| ОК                                                | キャンセル    |
|                                                   |          |
|                                                   |          |

- ●ファイルのダウンロード
  - →「有効にする」にチェックします。

| セキュリティ設定 - 信頼されたゾーン                                                                                                    |            |
|----------------------------------------------------------------------------------------------------|------------|
| ダウンロード               「有効                                                                                                    | にする」を<br>7 |
| <ul> <li>ダイアログを表示する</li> <li>無効にする</li> <li>有効にする</li> <li>有効にする</li> <li>ユーザー認証</li> <li>ログオン</li> <li>イントラネット ゾーンでのみ自動的にログオンする</li> <li>ユーザー名とパスワードを入力してログオンする</li> <li>現在のユーザー名とパスワードで自動的にログオンする</li> </ul> |            |
| <ul> <li>● 匿名でログオンする</li> <li>&lt; ()</li> <li>*コンピューターの再起動後に有効になります</li> <li>カスタム設定のリセット</li> <li>リセット先(E): 中(既定) </li> <li>リセット(E)</li> </ul>                                                                |            |
| <u> </u>                                                                                                    |            |

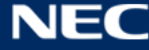

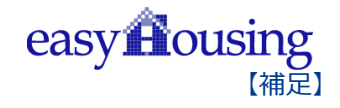

- ④ 『OK』ボタンをクリックし、<インターネットオプション>画面に戻ります。
- ⑤ インターネットオプションの [詳細設定] で、「拡張保護モードを有効にする」にチェックがあった
   場合はそのチェックを外します。(項目が無かった場合は不要です。)

Windows 7(64bit) Internet Explorer 11の場合

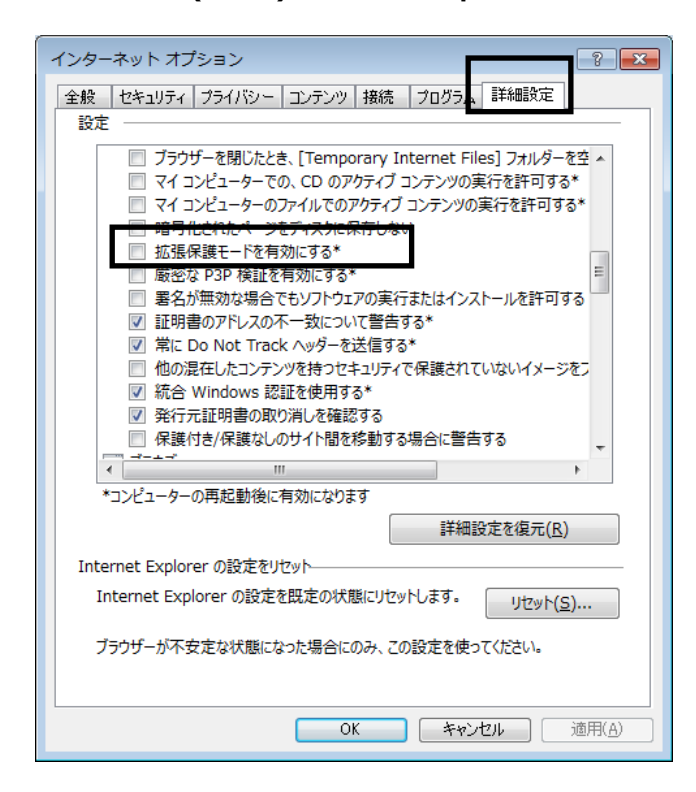

Windows 8.1(64bit)、Windows 10(64bit) Internet Explorer 11の場合

「拡張保護モードで 64 ビット プロセッサを有効にする」にチェックがあった場合は

そのチェックも**外します。** 

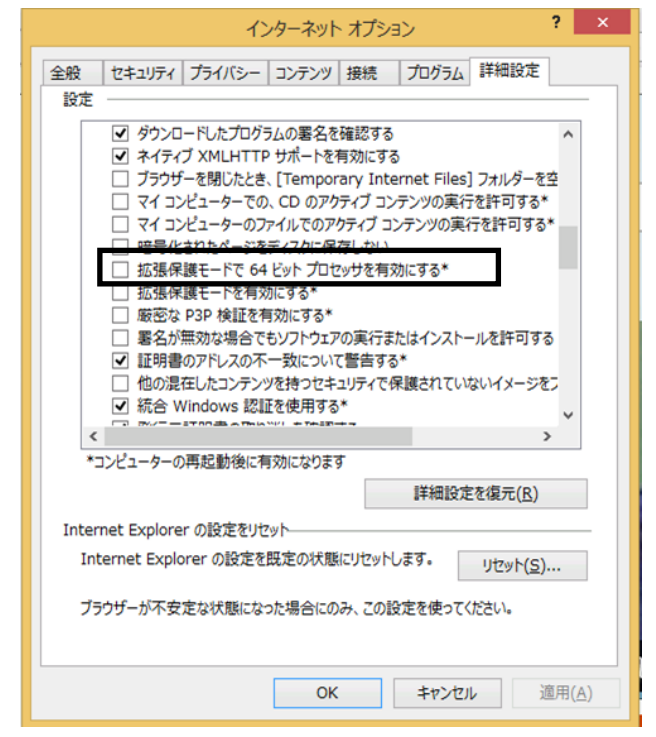

⑥ 『OK』ボタンクリックで画面を閉じ、設定の確認はすべて終了となります。

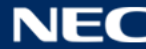

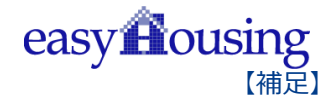

## IME 入力モード切替通知について(対象 OS windows10)

Windows10 Creators Update では、IME で半角入力/全角入力が切り替わる際に、 画面中央に通知が表示されるようになる事が確認されております。 (特に Edge はキーボードから半角/全角を切り替えた時だけでなく、発注 No などの 入力欄をクリックして切り替わった時にも、表示される事が確認されています)

| 0                                                                                                    | ● [請負側]発注書検索                                                                                                    |
|----------------------------------------------------------------------------------------------------|----------------------------------------------------------------------------------------------------|
| 2017/04/25 11:24<br>会社:評価TEST01<br>部門:NECI務店<br>社員:管理太郎<br><u>A メールが届きませんでした。部門メールフドレ</u><br>スをご確認ください。 | ・          ・          ・          ・          ・          ・          ・          ・          ・          ・          ・          ・          ・          ・          ・          ・          ・          ・          ・          ・          ・          ・          ・          ・          ・          ・          ・          ・          ・          ・          ・          ・          ・          ・          ・          ・          ・          ・          ・          ・          ・          ・          ・          ・          ・          ・          ・          ・          ・          ・          ・          ・          ・          ・          ・          ・          ・          ・          ・          ・          ・          ・          ・          ・          ・          ・          ・          ・          ・          ・          ・          ・          ・          ・          ・          ・          ・          ・<                                                                                                    |
| トップ<br>● 請負側業務メニュー<br>■ マスタメンテ<br>ユーザ情報変更<br>ダウンロード<br>証明書メンテ<br>旅了                                     | <ul> <li>第注元会社</li> <li>第注 No</li> <li>工事物件名</li> <li>新件 No</li> <li>●</li> <li>●</li></ul> |

Windows10 Creators Update で IME 入力モード切替通知を非表示としたい場合には、 以下の手順を行って下さい。

- ①. ブラウザ(Edge、IE)を起動していた場合は、一旦終了します。
- ②. 画面右下の IME(「A」または「あ」のアイコン)を右クリックします。

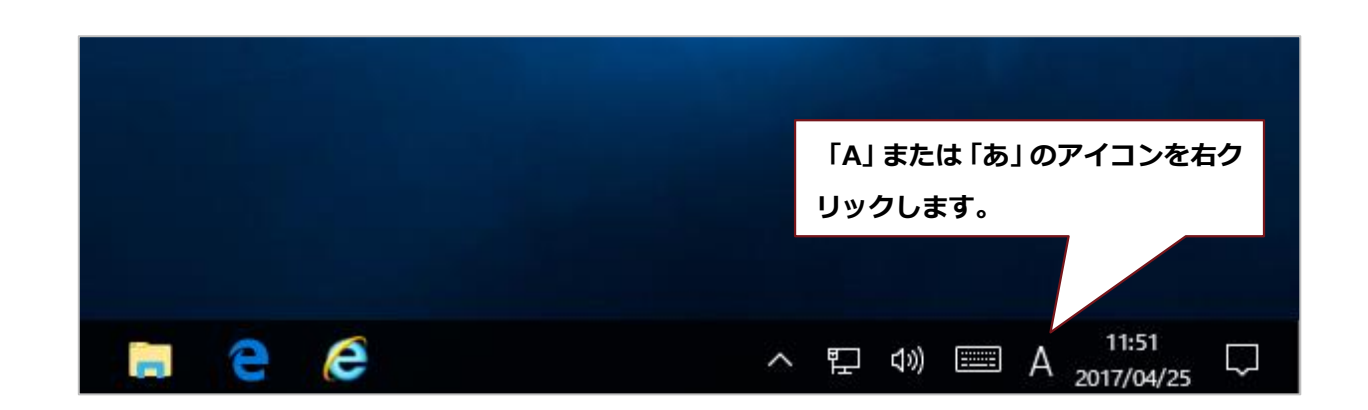

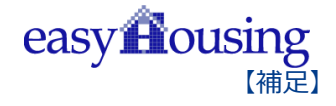

① 「プロパティ」を選択します。

|   | ひらがな(H)                              |     |
|---|--------------------------------------|-----|
|   | 全角カタカナ(K)                            |     |
|   | 全角英数(W)                              |     |
|   | 半角カタカナ(N)                            |     |
| • | 半角英数(F)                              |     |
|   | IME パッド(P)                           |     |
|   | 単語の登録(O)                             |     |
|   | ユーザー辞書ツール(T)                         |     |
|   | 追加辞書サービス(Y)                          | >   |
|   | 検索機能(S)                              | >   |
|   | 誤変換レポート(V)                           |     |
|   | プロパティ(R)                             |     |
|   | ロ-マ字入力 / かな入力(M)                     | >   |
|   | 変換モード(C)                             | >   |
|   | プライベートモード(E) (オフ) Ctrl + Shift + F1  | 0 > |
|   | 問題のトラブルシューティング(B)                    |     |
|   | ^ 많 ᠮ᠉ ⅲⅲ A <sub>2017/04/25</sub> └~ |     |

② 入力モード切替の通知で、「画面中央に表示する」のチェックを外し、 OK ボタンをクリックして設定は終了になります。

| 影 Microsoft IME の設定     |                 | —             |      | ×           |
|-------------------------|-----------------|---------------|------|-------------|
|                         |                 |               |      |             |
| 予測入力                    |                 |               |      |             |
| ☑ 入力履歴を使用する( <u>H</u> ) | 入力履歴            | の消去( <u>L</u> | )    |             |
|                         |                 |               |      |             |
| 誤変換                     |                 |               |      |             |
| □ 誤変換データを自動的に送          | 信する( <u>C</u> ) |               |      |             |
|                         | プラ・             | イバシーに         | 関する声 | <u>明を読む</u> |
|                         |                 |               |      |             |
| IME入力モード切替の通知           |                 |               |      |             |
| □ 画面中央に表示する             |                 |               |      |             |
|                         |                 |               |      |             |
| 詳細設定( <u>A</u> )        |                 |               |      |             |
|                         |                 | _             |      |             |
|                         | OK              |               | キャンセ | ΙL          |

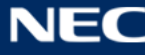

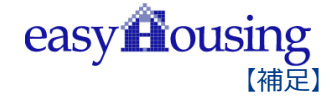

# easyHousing 環境設定・操作マニュアル

2017年9月12日 第2.3版 製作/日本電気株式会社

Microsoft®、Windows®、Microsoft®Internet Explorer は、米国マイクロソフトコーポレーションの米国 及びその他の国における登録商標です。 その他、記載されている会社名、製品名は各社の商標または登録商標です

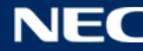